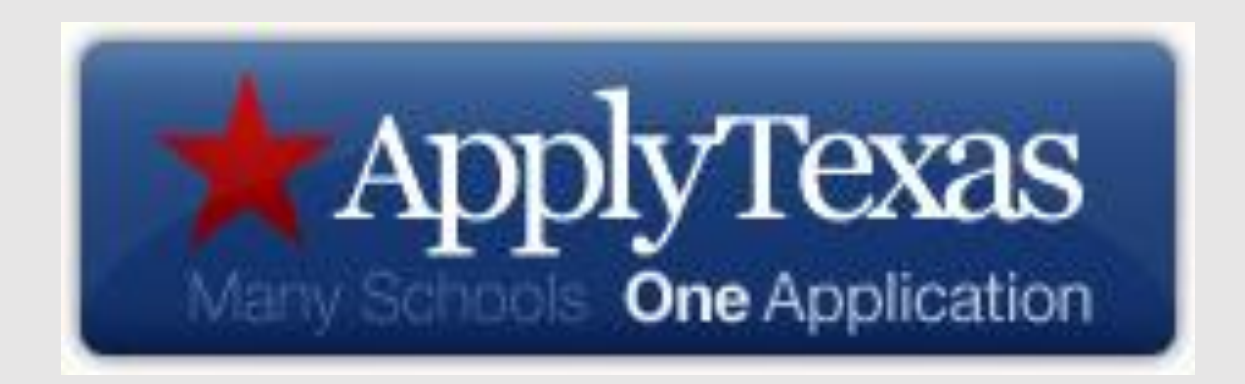

## Completing the ApplyTexas Application for a 2-year institution 2018-2019

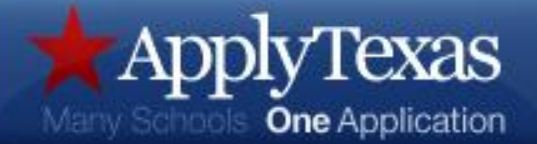

## Creating an ApplyTexas Application

#### The ApplyTexas Application Website: <u>https://www.applytexas.org</u>

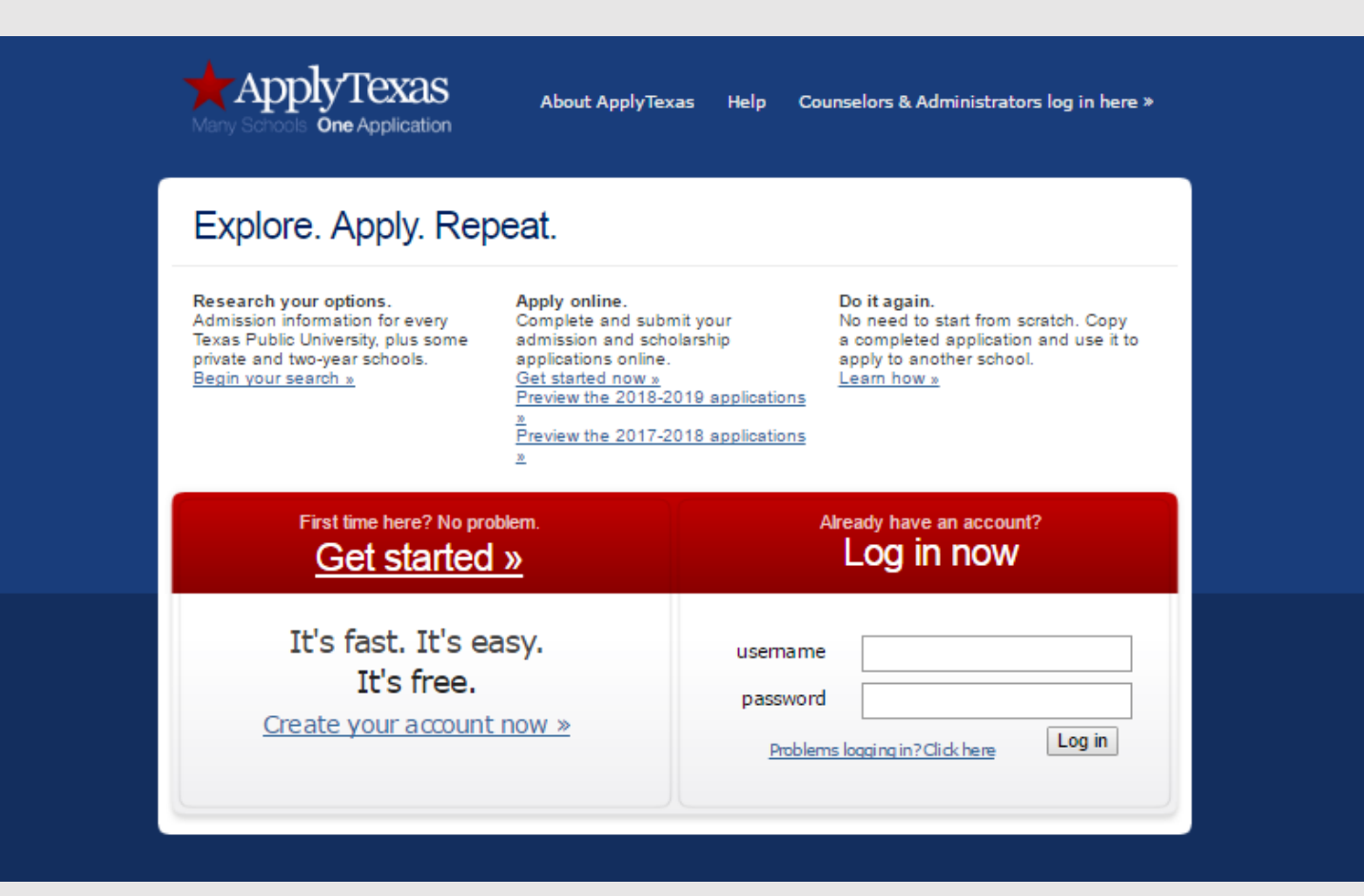

Log in to the site with your username and the password you created on your profile.

If you need help with your username or password, click on the "Problems logging in? Click here" link to use the site to find your log in credentials.

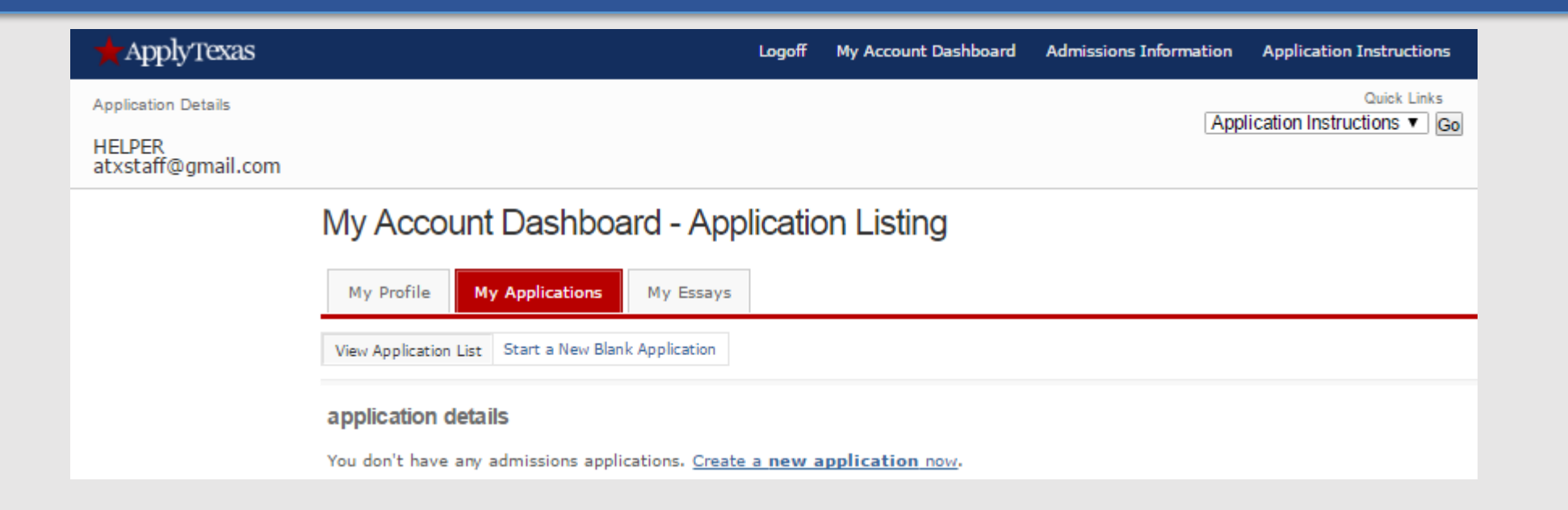

The first screen you'll see after logging in will be "My Account Dashboard-Application Listing", your homepage for ApplyTexas.

From this screen, you may access your profile, applications, and essays.

The links on the dark blue bar at the top of the dashboard screen are used to navigate to other areas of the site. College and university information and instructions for completing each of the application types can be found here.

| 🛨 Apply Texas                | Logoff My Account Dashboard Admissions Information Application Instructions      |
|------------------------------|----------------------------------------------------------------------------------|
| Application Details          | Quick Links                                                                      |
| HELPER<br>atxstaff@gmail.com |                                                                                  |
|                              | My Account Dashboard - Application Listing                                       |
|                              | My Profile My Applications My Essays                                             |
|                              | View Application List Start a New Blank Application                              |
|                              | application details                                                              |
|                              | You don't have any admissions applications. Create a <b>new application</b> now. |

To begin a new application, click on the "Start a New Blank Application" tab or on the link to "Create a new application now".

| 🛨 ApplyTexas                                        | Logoff My Account Dashboard Admissions Information Application Instructions                                                                                              |
|-----------------------------------------------------|----------------------------------------------------------------------------------------------------|
| Application Details<br>HELPER<br>atxstaff@gmail.com | Quick Links Application Instructions                                                                                                    |
|                                                     | My Profile My Applications My Essays                                                                                                    |
|                                                     | View Application List Start a New Blank Application                                                                                                    |
|                                                     | Admissions   Start a new blank application.                                                                                                    |
|                                                     | create a new 4 year university undergraduate admissions application<br>create a new graduate school admissions application                                               |
|                                                     | Which of these should I choose?         ApplyTexas application type descriptions                                                                                         |
|                                                     | Note: Two year colleges do not offer graduate degrees. All graduate school applicants should choose the "create a new graduate school<br>admissions application" option. |

### Click on the button to "create a new 2-year college admissions application".

| 🛨 Apply Texas                             | Logoff My Account Dashboard Admissions Information Application Instructions                                                                                             |
|-------------------------------------------|----------------------------------------------------------------------------------------------------|
| Application Details<br>2 Year Institution | Quick Links       2 Year Institution Instructions       Go                                                                                                    |
|                                           | Getting Ready to Start Your Application<br>create a new application for admission                                                                                       |
|                                           | Two year colleges do not offer graduate degrees. Graduate school applicants should <u>apply to a four year university</u> .                                             |
|                                           | (For a clickable map with more information about Texas regions, please go to the <u>Texas Higher Education Coordinating Board's Texas</u><br><u>Regions web page</u> .) |
|                                           | Search for a college by region                                                                                                    |
|                                           | Target College: Select target two year college - listed by region ▼                                                                                                    |
|                                           | Search for a college from an alphabetical list                                                                                                    |
|                                           | Target College: Select target two year college - listed alphabetically                                                                                                  |
|                                           | continue                                                                                                    |

When applying to a 2-year institution, use either of the pull-down menus to select the school.

The first pull-down menu organizes schools by Texas region; the second lists institutions alphabetically.

| Gettin          | g Ready to Start Your Application<br>ate a new application      | on for admission                                                                                             |
|-----------------|-----------------------------------------------------------------|----------------------------------------------------------------------------------------------------|
|                 | wo year colleges do not offer<br>oply to a four year university | graduate degrees. Graduate school applicants should                                                          |
| (For a<br>web p | clickable map with more informa<br>age.)                        | ation about Texas regions, please go to the <u>Texas Higher Education Coordinating Board's Texas Regions</u> |
| Searc           | h for a college by region                                       |                                                                                                    |
|                 | Target College:                                                 | Select target two year college - listed by region                                                            |
| Searc           | h for a college from an alphal                                  | betical list                                                                                                 |
|                 | Target College:                                                 | ApplyTexas Test College (Austin)                                                                             |
|                 | Are you completing this app<br>still in high school?            | lication to apply for dual credit classes or concurrent enrollment at this institution while<br>O Yes        |

After selecting the institution, students may see a question asking if the application is being used to apply for Dual Credit or Concurrent Enrollment.

This is an optional message so colleges choose whether to include it on their application, but students should answer this question if it is present.

A pull-down menu is used to select a semester of entry.

Some institutions may offer multiple deadlines and/or minisemester options.

Students should select the appropriate deadline/semester.

| Getting Ready to Start Your Application<br>Select a semester                                                                                 |                                                                                                    |
|----------------------------------------------------------------------------------------------------|----------------------------------------------------------------------------------------------------|
| Semester of Entry Spring (Jan - May) 2                                                                                                    | 2019 🔻                                                                                                    |
| Test Two-Year offers multiple deadlines for Two Year Institution appl<br>apply. For more information about these deadlines, please contact T | lications for Spring (Jan - May) 2019. Please select the deadline for which you would like to<br>Test Two-Year. |
| The regular deal                                                                                                    | adline for Two Year Institution applications (01/02/2019)                                                       |
| <ul> <li>Wintermester (</li> </ul>                                                                                                    | (Deadline is 01/02/2019)                                                                                        |
|                                                                                                    |                                                                                                    |
|                                                                                                    | continue                                                                                                    |
| Check the <u>special application information page</u> prepared by                                                                            | y Test Two-Year.                                                                                                |
| Address:                                                                                                    | Office of Admissions<br>1234 Test Street<br>Suite 2<br>Austin, TX 78701                                         |
| Help Phone #:                                                                                                    | (512)555-5656                                                                                                   |
| Website:                                                                                                    | Test Two-Year                                                                                                   |
|                                                                                                    |                                                                                                    |

A confirmation email with your ApplyTexas Test College student ID will be sent 2-4 days after we receive your application.

| Deadline:        | 01/02/2019         |
|------------------|--------------------|
| Application Fee: | No Application Fee |

#### Notice about Multidisciplinary Studies Associates Degrees

Do you intend to take basic courses at a community college and then transfer to a university to complete a bachelor's degree? If so, please NOTE: A Multidisciplinary Studies Associate Degree (MSAD) Program is an associate of arts or associate of science degree made up of the college's core curriculum and additional courses. The courses beyond the core curriculum are to be chosen by the student with advice from an academic advisor with the goal of selecting courses that will transfer to the student's chosen field of study or major when the student transfers to the university of his/her choice.

Those schools with at least one MSAD eligible program have been indicated in the list of schools below.

|  | Se | lect | Scho | ol/P | roa | ram |
|--|----|------|------|------|-----|-----|
|--|----|------|------|------|-----|-----|

After selecting a semester, students may be asked to choose a "School/Program" using a pull-down menu. A confirmation email with your ApplyTexas Test College student ID will be sent 2-4 days after we receive your application.

| Deadline:        | 01/02/2019         |
|------------------|--------------------|
| Application Fee: | No Application Fee |

#### Notice about Multidisciplinary Studies Associates Degrees

Do you intend to take basic courses at a community college and then transfer to a university to complete a bachelor's degree? If so, please NOTE: A Multidisciplinary Studies Associate Degree (MSAD) Program is an associate of arts or associate of science degree made up of the college's core curriculum and additional courses. The courses beyond the core curriculum are to be chosen by the student with advice from an academic advisor with the goal of selecting courses that will transfer to the student's chosen field of study or major when the student transfers to the university of his/her choice.

Those schools with at least one MSAD eligible program have been indicated in the list of schools below.

| First Choice School/Program | Select your first choice school/program          |
|-----------------------------|--------------------------------------------------|
|                             | Select your first choice school/program          |
|                             | Associate Degree Programs (MSAD major available) |
|                             | Technical Degree Programs                        |
|                             | continue                                         |

When "School/College" fields of study are chosen, only majors within those fields will be displayed on the major selection screen.

Getting Ready to Start Your Application select major

#### Please note:

A confirmation email with your ApplyTexas Test College student ID will be sent 2-4 days after we receive your application.

Students scroll down the list on a pull-down menu to select a major.

#### Notice about Multidisciplinary Studies Associate Degrees

Do you intend to take basic courses at a community college and then transfer to a university to complete a bachelor's degree? If so, please NOTE: A Multidisciplinary Studies Associate Degree (MSAD) Program is an associate of arts or associate of science degree made up of the college's core curriculum and additional courses. The courses beyond the core curriculum are to be chosen by the student with advice from an academic advisor with the goal of selecting courses that will transfer to the student's chosen field of study or major when the student transfers to the university of his/her choice.

|                     | Major:                  | Select your Major 🔹                                                   |
|---------------------|-------------------------|-----------------------------------------------------------------------|
|                     |                         | Select your Major                                                     |
|                     |                         | Advertising & Public Relations                                        |
|                     |                         | Art History                                                           |
|                     |                         | Business Administration                                               |
|                     |                         | Business Management                                                   |
| Last upo<br>Privacy |                         | Criminal Justice                                                      |
|                     |                         | Multidisciplinary Studies Associate Degree in Education               |
|                     |                         | Multidisciplinary Studies Associate Degree in English                 |
|                     |                         | Multidisciplinary Studies Associate Degree in Film Studies            |
|                     |                         | Multidisciplinary Studies Associate Degree in Geography               |
|                     |                         | Multidisciplinary Studies Associate Degree in History                 |
|                     |                         | Interior Design                                                       |
|                     | updated April 24 , 2017 | Multidisciplinary Studies Associate Degree in Mathematics             |
|                     | y Web Accessibility FAQ | Medical Coding & Billing                                              |
|                     |                         | Nursing                                                               |
|                     |                         | Phiepotomy<br>Multidiaciplinary Studies Accessists Degrees in Spanish |
|                     |                         | Multidisciplinary Studies Associate Degree in Spanish                 |

After students select a major, the next screen displays the application pages and page descriptions.

This college application has five pages. The extracurricular activities, awards & honors, and employment information pages are optional for 2-year applications and this school has chosen not to use them.

| Betting Ready to Start Your Application application checklist                                                                                                    |                            |                 |
|----------------------------------------------------------------------------------------------------|----------------------------|-----------------|
| Test Two-Year - Two Year School Admissi                                                                                                    | ion for Spring 2019        |                 |
|                                                                                                    | continue to my application |                 |
|                                                                                                    |                            |                 |
| Items to complete                                                                                                    |                            | Deadline        |
| Admissions application<br>Page 1: biographical information<br>Page 2: educational background<br>Page 3: educational information<br>Page 4: residency information<br>Page 5: custom questions for this institution |                            | January 2, 2019 |
|                                                                                                    | an back                    |                 |

Click on "continue to my application" to advance to the first page of the application.

Use the "go back" link to change a major or field of study if desired.

| Getting Ready to Start Your Application<br>application checklist  |                            |                 |
|-------------------------------------------------------------------|----------------------------|-----------------|
| Test Two-Year - Two Year School Admission f                       | or Spring 2019             |                 |
|                                                                   | continue to my application |                 |
|                                                                   |                            |                 |
| Items to complete                                                 |                            | Deadline        |
| Admissions application<br>Page 1: biographical information        |                            | January 2, 2019 |
| Page 2: educational background<br>Page 3: educational information |                            |                 |
| Page 4: residency information                                     |                            |                 |
| Page 3: custom questions for this institution                     |                            |                 |
|                                                                   |                            |                 |
|                                                                   | ao back                    |                 |

### Page 1- biographical information

Things to note on page 1:

Your major choice is shown on this page and there is a link below it to use to go back to the major or school selection screens to make changes if needed.

| application sections and pages<br>admissions<br>biographical information<br>educational background<br>educational information<br>residency information<br>custom questions for this<br>institution | Page 1 of 5<br>biographical information                                                                                                    |                           |  |
|----------------------------------------------------------------------------------------------------|----------------------------------------------------------------------------------------------------|---------------------------|--|
|                                                                                                    | We have assigned an application ID number to this application. Please make note of it, as it is required for all further communication concerning this application and may be needed to retrieve your application password.<br>Your application ID is 194 |                           |  |
|                                                                                                    |                                                                                                    |                           |  |
|                                                                                                    | First choice school/college                                                                                                    | Associate Degree Programs |  |
|                                                                                                    | First choice major/program Nursing                                                                                                    |                           |  |
| Want to change your school(s)/college(s) and/or major(s)/program(s)? Go back to the "select major" page.                                                                                           |                                                                                                    |                           |  |
|                                                                                                    | Please select a deadline for your application to Test Two-Year.                                                                                                    |                           |  |
|                                                                                                    | <ul> <li>The regular deadline for Two Year Institution applications (01/02/2019)</li> <li>Wintermester (Deadline is 01/02/2019)</li> </ul>                                                                                                    |                           |  |

\*The pages of the application are listed on the left side of each screen. Use the links to navigate back and forth through the application.\*

| oplication to your transcript and test scores, and for financial aid. |
|-----------------------------------------------------------------------|
| « No spaces, dashes, or letters.                                      |
| « No spaces, dashes, or letters.                                      |
| 0                                                                     |

### Social Security numbers are not required in order to use the ApplyTexas application. Students who do not have a number should leave the fields blank.

Institutions need Social Security numbers to comply with state law so it is highly recommended that students enter a number if they have one. It will slow the processing of the application if the school has to contact the student for the information.

| Date of Birth                                                                                                    | lan ▼ 1 ▼ acco                                                                                                    |
|----------------------------------------------------------------------------------------------------|----------------------------------------------------------------------------------------------------|
| Date of birdi                                                                                                    |                                                                                                    |
|                                                                                                    |                                                                                                    |
| di la sal sasara sa sasara                                                                                                    |                                                                                                    |
| ull legal name: - <b>REQUIRED</b>                                                                                                    | ame. Do not use nicknames or abbreviations because this information will be used for your official record if you enroll.                                                                                                    |
| ull legal name: - <b>REQUIRED</b><br>Iter your full legal last, first, and middle n<br>Sur full legal name on all documents sent                            | ame. Do not use nicknames or abbreviations because this information will be used for your official record if you enroll.<br>to the institution to which you are applying. Please do not include diacritical marks such as accents (') or tildes (~).                    |
| ull legal name: - REQUIRED<br>hter your full legal last, first, and middle r<br>hur full legal name on all documents sent                                   | ame. Do not use nicknames or abbreviations because this information will be used for your official record if you enroll.<br>to the institution to which you are applying. Please do not include diacritical marks such as accents (') or tildes (~).                    |
| ull legal name: - REQUIRED<br>nter your full legal last, first, and middle r<br>our full legal name on all documents sent<br>Last/Family Name               | ame. Do not use nicknames or abbreviations because this information will be used for your official record if you enroll.<br>to the institution to which you are applying. Please do not include diacritical marks such as accents (') or tildes (~).<br>ATESTING        |
| ull legal name: - REQUIRED<br>hter your full legal last, first, and middle r<br>bur full legal name on all documents sent<br>Last/Family Name<br>First Name | ame. Do not use nicknames or abbreviations because this information will be used for your official record if you enroll.<br>to the institution to which you are applying. Please do not include diacritical marks such as accents (') or tildes (~).           ATESTING |

# Date of birth and full legal name are auto-filled from the information entered on the account profile.

| Last/Family               | First            | Middle | Suffix   |
|---------------------------|------------------|--------|----------|
|                           |                  |        | Select 🗸 |
|                           |                  |        | Select 🗸 |
|                           |                  |        | Select 🗸 |
| Nace of Birth: - REQUIRED | e you were born. |        |          |

If students have other names on official documents, the names must be listed so that all information can be merged in one admissions account at the school.

Place of birth has been auto-filled from the information entered on the account profile.

6. Are you a U.S. Citizen? - REQUIRED

Yes O No

Students who are U.S. citizens should select "yes" and continue to the next question.

Non-U.S. citizens will be asked additional questions to determine whether they qualify for Texas residency. 6.

| Are you a U.S. Citizen? - REQUIRED                                                                                                    |
|----------------------------------------------------------------------------------------------------|
| ○ Yes ⑧ No                                                                                                    |
| Non-U.S. Citizens complete the following                                                                                                    |
| a. If no, of what country are you a citizen? Citizenship country Select a country if not U.S.                                                                                                    |
| b. Do you hold Permanent Residence status (valid I-551) for the U.S.?<br>If Yes, please submit a copy of both sides of the card.                                                                                                    |
| ○ Yes ○ No ○ Not Applicable - Reset Answer                                                                                                    |
| C. If you are not a U.S. citizen or permanent resident, do you have an application for permanent residence (form I-485) pending with the U.S. Citizenship and Immigration Services (USCIS)? (If "Yes," submit a copy of your Notice of Action from the USCIS, form I-797C.)                                                                                                    |
| ○ Yes ○ No ○ Not Applicable                                                                                                    |
| d. If you have an Individual Taxpayer Identification Number (ITIN) and do NOT have a Social Security Number filled in above, please<br>enter it below. Otherwise, please leave blank.<br>No spaces, dashes or letters.                                                                                                    |
| ITIN:                                                                                                    |
| Confirm ITIN:                                                                                                    |
| <ul> <li>e. If you are not a citizen or permanent resident or have no application pending with the USCIS, did you live or will you have lived in Texas for 36 consecutive months leading up to high school graduation or completion of the GED?</li> <li>If "Yes," please submit a completed <u>Affidavit of Intent to Become a Permanent Resident</u>.</li> <li>(This PDF document requires Adobe Acrobat Reader to access it: <u>Download Adobe Acrobat Reader now</u>.)</li> </ul> |
|                                                                                                    |
|                                                                                                    |
| f. If you are not a U.S. citizen or U.S. permanent resident, are you a foreign national here with a visa that makes you eligible to domicile for Texas residency purposes (see list of eligible visas) or are you a Refugee, Asylee, Parolee or here under Temporary Protective Status? (If you select an option below, please submit a copy of your Notice of Action from the USCIS, form I-797C, or a copy of your current visa.)                                                   |
| If so, indicate which Select V                                                                                                    |

Non U.S. citizens who do not qualify for Texas residency based on the answers to the questions on this page will answer preliminary visa questions on their application. 6.

They will not see or complete a residency page.

| Are you a U.S. Citizen? - REQUIRED                                                                                                    |  |  |  |
|----------------------------------------------------------------------------------------------------|--|--|--|
| 🔿 Yes 🔘 No                                                                                                    |  |  |  |
|                                                                                                    |  |  |  |
| Non-U.S. Citizens complete the following                                                                                                    |  |  |  |
| a. If no, of what country are you a citizen? Citizenship country Select a country if not U.S.                                                                                                    |  |  |  |
| b. Do you hold Permanent Residence status (valid I-551) for the U.S.?<br>If Yes, please submit a copy of both sides of the card.                                                                                                    |  |  |  |
| <ul> <li>Yes</li> <li>No</li> <li>Not Applicable - Reset Answer</li> <li>C. If you are not a U.S. citizen or permanent resident, do you have an application for permanent residence (form I-485) pending with the U.S. Citizenship and Immigration Services (USCIS)?</li> <li>(If "Yes," submit a copy of your Notice of Action from the USCIS, form I-797C.)</li> </ul>                                                                                         |  |  |  |
| ○ Yes ○ No ○ Not Applicable                                                                                                    |  |  |  |
| d. If you have an Individual Taxpayer Identification Number (ITIN) and do NOT have a Social Security Number filled in above, please<br>enter it below. Otherwise, please leave blank.<br>No spaces, dashes or letters.                                                                                                    |  |  |  |
| ITIN: Confirm ITIN:                                                                                                    |  |  |  |
| e. If you are not a citizen or permanent resident or have no application pending with the USCIS, did<br>you live or will you have lived in Texas for 36 consecutive months leading up to high school<br>graduation or completion of the GED?                                                                                                    |  |  |  |
| If "Yes," please submit a completed <u>Affidavit of Intent to Become a Permanent Resident</u> .                                                                                                    |  |  |  |
| (This PDF document requires Adobe Acrobat Reader to access it: Download Adobe Acrobat Reader now.)                                                                                                    |  |  |  |
| ○ Yes ○ No ○ Not Applicable                                                                                                    |  |  |  |
| <ul> <li>f. If you are not a U.S. citizen or U.S. permanent resident, are you a foreign national here with a visa that makes you eligible to domicile for Texas residency purposes (see list of eligible visas) or are you a Refugee, Asylee, Parolee or here under Temporary Protective Status?</li> <li>(If you select an option below, please submit a copy of your Notice of Action from the USCIS, form I-797C, or a copy of your current visa.)</li> </ul> |  |  |  |
| If so, indicate which Select                                                                                                    |  |  |  |

| <ol> <li>Status as a current U.S. military servicemember, veter<br/>A U.S. military servicemember is a person who is servicemember</li> </ol> | ran, or dependent:<br>ing in any branch of the U.S. Armed Forces, including the National Guard or Reserves. Please select any of the following that apply to you. I am a: |  |
|----------------------------------------------------------------------------------------------------|----------------------------------------------------------------------------------------------------|--|
|                                                                                                    | veteran (former U.S. military servicemember)                                                                                                    |  |
|                                                                                                    | □ current U.S. military servicemember                                                                                                    |  |
|                                                                                                    | □ spouse or dependent of a veteran or a current U.S. military servicemember                                                                                               |  |
|                                                                                                    | spouse or dependent of, or a veteran or current U.S. military servicemember with an injury or illness resulting from military service (service-connected injury/illness)  |  |
|                                                                                                    | □ spouse or dependent of a deceased U.S. servicemember                                                                                                    |  |
|                                                                                                    |                                                                                                    |  |

# Students who are not affiliated with a current or former member of the U.S. military may skip this question.

Those with military affiliations should select all of the choices applicable to them.

| Permanent address: - PEOURED                                                                                                    |                                                                                                 |                                                                                                    |
|----------------------------------------------------------------------------------------------------|-------------------------------------------------------------------------------------------------|----------------------------------------------------------------------------------------------------|
| Street Address                                                                                                    | 110 INNER CAMPUS DR                                                                             | « address only - do not need to re-enter your name                                                                                                    |
| Street Address line 2                                                                                                    |                                                                                                 | « be sure to include your apartment number, if you have on                                                                                                    |
|                                                                                                    |                                                                                                 | « be sure to include your apartment number, if you have on                                                                                                    |
|                                                                                                    | AUSTIN                                                                                          |                                                                                                    |
| State/Possession/Province                                                                                                    | lexas V                                                                                         | « for U.S. or Canadian addresses only                                                                                                    |
| Postal/Zip Code                                                                                                    | 78712 -                                                                                         |                                                                                                    |
| Country                                                                                                    | Select a country if not U.S.                                                                    |                                                                                                    |
|                                                                                                    |                                                                                                 |                                                                                                    |
| <ol> <li>Physical address (current street ad<br/>If your Physical Address is the same as you</li> <li>Street Address</li> </ol>                                                          | dress where you reside, if differen<br>Permanent Address, leave this question b                 | at from above):<br>Jank.<br>« if different from permanent address                                                                                                    |
| <ol> <li>Physical address (current street ad<br/>If your Physical Address is the same as you<br/>Street Address<br/>Street Address line 2</li> </ol>                                     | dress where you reside, if differen<br>r Permanent Address, leave this question b               | at from above):<br>Jank.<br>« if different from permanent address<br>« be sure to include your apartment number, if you have or                                          |
| <ol> <li>Physical address (current street ad<br/>If your Physical Address is the same as you<br/>Street Address<br/>Street Address line 2<br/>City</li> </ol>                            | dress where you reside, if differen<br>r Permanent Address, leave this question b               | at from above):<br>olank.<br>« if different from permanent address<br>« be sure to include your apartment number, if you have or                                         |
| 9. Physical address (current street ad<br>If your Physical Address is the same as you<br>Street Address<br>Street Address line 2<br>City<br>State/Possession/Province                    | dress where you reside, if different<br>Permanent Address, leave this question b                | t from above):<br>slank.<br>« if different from permanent address<br>« be sure to include your apartment number, if you have or<br>« for U.S. or Canadian addresses only |
| 9. Physical address (current street ad<br>If your Physical Address is the same as you<br>Street Address<br>Street Address line 2<br>City<br>State/Possession/Province<br>Postal/Zip Code | dress where you reside, if differen<br>r Permanent Address, leave this question b<br>Select one | tt from above):<br>lank.<br>« if different from permanent address<br>« be sure to include your apartment number, if you have on<br>« for U.S. or Canadian addresses only |

The permanent address is auto-filled from the information entered on the profile.

The physical address section does not have to be completed if it is the same as the permanent address.

| 10. Phone Numbers:<br>Numbers only, no dashes, dots or parenthes | ses, please. Please include your area code. |                                          |
|------------------------------------------------------------------|---------------------------------------------|------------------------------------------|
| Preferred Phone - REQUIRED                                       | 817123456789                                |                                          |
| International Preferred Phone                                    |                                             | « international phone numbers only       |
| Country Code<br>Preferred Phone Type - REQUIRED                  | Cell V                                      |                                          |
| Alternate Phone                                                  | 214123456789                                |                                          |
| International Alternate Phone                                    |                                             | « international phone numbers only       |
| Country Code                                                     |                                             |                                          |
| Alternate Phone Type                                             | Work V                                      |                                          |
|                                                                  |                                             |                                          |
| 11. Emergency Contact: - REQUIRED                                |                                             |                                          |
| Title                                                            | Title 🗸                                     |                                          |
| First Name                                                       | DAD                                         |                                          |
| Last Name                                                        | HELPER                                      |                                          |
| Phone Number                                                     | 512345678912                                | « numbers only                           |
| International Phone Country                                      |                                             | « international phone numbers only       |
| Code<br>Street Address                                           | 110 Japas Campus Driva                      |                                          |
| Street Address line 2                                            |                                             |                                          |
| City                                                             | ALCTIN                                      |                                          |
| State (Bassassian (Browinso                                      | AUSTIN                                      | « for the second second second second    |
| State/Possession/Province                                        | i exas 🗸                                    | « for 0.5. or Canadian addresses only    |
| Postal/Zip Code                                                  | 78712                                       |                                          |
| Country                                                          | Select a country if not U.S.                | ~                                        |
| E-mail address                                                   | a_texas7@aol.com                            |                                          |
| E-mail confirmation                                              | a_texas7@aol.com                            | « Please re-type emergency contact email |

Phone Numbers and Emergency Contact information are auto-filled from the information entered on the profile.

| <ol> <li>Student e-mail address: - REQUIRED<br/>The email address provided may be used to open address</li> </ol> | communicate important information to yo | u regarding your application. |
|----------------------------------------------------------------------------------------------------|-----------------------------------------|-------------------------------|
| E-mail address                                                                                                    | atxstaff@gmail.com                      |                               |
| E-mail confirmation                                                                                               | atxstaff@gmail.com                      | « re-type your address        |

The email address is auto-filled from the profile.

Please be sure that it is correct as it will be used by institutions to communicate with you.

| <ol> <li>Family Educational Background:<br/>Please indicate the highest level completed or</li> </ol> | f your parents' or legal guardians' educational background: |
|----------------------------------------------------------------------------------------------------|-------------------------------------------------------------|
| Parent/Guardian 1's education                                                                         | Select V                                                    |
| level                                                                                                 |                                                             |
| Relationship to you                                                                                   | Select V                                                    |
| Parent/Guardian 2's education                                                                         | Select V                                                    |
| level                                                                                                 |                                                             |
| Relationship to you                                                                                   | Select V                                                    |

- Parent 1 and Parent 2 *educational level* pull-down menus allow students to enter educational information for up to two parents or guardians.
- Parent 2's *relationship* adds an additional choice of "Unknown or not applicable"

| Parent/Guardian<br>Education Level | No high school<br>Some high school, no diploma<br>High school diploma or GED<br>Some College<br>Associate/Two-year Degree<br>Bachelor's/Four-year Degree<br>Graduate/Professional Degree<br>Unknown or not applicable | Parent/Guardian 1<br>Relationship | Mother<br>Father<br>Stepmother<br>Stepfather<br>Guardian<br>Other Adult | Parent/Guardian 2<br>Relationship | Mother<br>Father<br>Stepmother<br>Stepfather<br>Guardian<br>Other Adult<br>Unknown or not applicable |
|------------------------------------|----------------------------------------------------------------------------------------------------|-----------------------------------|-------------------------------------------------------------------------|-----------------------------------|----------------------------------------------------------------------------------------------------|
|------------------------------------|----------------------------------------------------------------------------------------------------|-----------------------------------|-------------------------------------------------------------------------|-----------------------------------|----------------------------------------------------------------------------------------------------|

| Please select the racial categ | ory or categories with which you most closely identify. Check as many as apply.                                                                                                    |
|--------------------------------|----------------------------------------------------------------------------------------------------|
|                                | American Indian or Alaska Native<br>(A person having origins in any of the original peoples of North and South America (including Central America), and who maintains trib<br>affiliation or community attachment.)                                             |
|                                | Asian<br>(A person having origins in any of the original peoples of the Far East, Southeast Asia or the Indian subcontinent including, for example<br>Cambodia, China, India, Japan, Korea, Malaysia, Pakistan, the Philippine Islands, Thailand, and Vietnam.) |
|                                | Black or African American (A person having origins in any of the black racial groups of Africa.)                                                                                                    |
|                                | Native Hawaiian or Other Pacific Islander     (A person having origins in any of the original peoples of Hawaii, Guam, Samoa, or other Pacific Islands.)                                                                                                    |
|                                | White (A person having origins in any of the original peoples of Europe, the Middle East, or North Africa.)                                                                                                    |
|                                |                                                                                                    |

The "Ethnicity and Race" and "Gender" questions are optional so a response is not required, but institutions want to receive the information. Students should select responses unless they prefer not to include the information on their applications.

#### When the page is completed, click on the "save changes" button.

#### save changes

An application that is saved but not submitted is subject to deletion after 180 days.

You are saving the first page of your application. Once saved, the school you selected will have access to your application. Please understand that an incomplete application will not be used for admissions or recruitment purposes; however, you may receive an inquiry from your chosen college asking if you require assistance in completing your electronic application. You may revise your application up to the time when you request that it be submitted to your chosen university.

### Note the messages found at the bottom of the screen:

- Applications that are saved, but not worked on again or submitted within 180 days are subject to deletion.
- Once the first page of the application is saved, the institution will have access to the application and may contact students.
- Students may return to their applications to finish them later and may make changes to it at any time before it is submitted.

When page one is saved, a box will pop up on the screen asking for an apartment number or for verification that the permanent address shown is correct. If the apartment number box is checked, students are returned to the Permanent Address section to enter the number.

| ermanent address: - REQUIRED |             | ×                                    |                                            |
|------------------------------|-------------|--------------------------------------|--------------------------------------------|
| Street Address               | 110 INNER   | Permanent Address: You did not enter | o not need to re-enter your name           |
| Street Address line 2        |             | an apartment number.                 | de your apartment number, if you have one. |
| City                         | AUSTIN      | CEnter an apartment number.          |                                            |
| State/Possession/Province    | Texas       | apartment number, and my permanent   | dian addresses only                        |
| Postal/Zip Code              | 78712 -     | address is correct as written.       |                                            |
| Country                      | Select a co | untry if not U.S.                    |                                            |

#### Enter the apartment number and save the page again.

| 8. Apply Texas verifies permanent and physica | I addresses for U. S. addresses. <u>What is a</u> | address verification? (opens in new window)                  |
|-----------------------------------------------|---------------------------------------------------|--------------------------------------------------------------|
| Permanent address: - REQUIRED                 |                                                   |                                                              |
| Street Address                                | 110 INNER CAMPUS DR.                              | « address only - do not need to re-enter your name           |
| Street Address line 2                         |                                                   | « be sure to include your apartment number, if you have one. |
| City                                          | AUSTIN                                            |                                                              |
| State/Possession/Province                     | Texas 🗸                                           | « for U.S. or Canadian addresses only                        |
| Postal/Zip Code                               | 78712 -                                           |                                                              |
| Country                                       | Select a country if not U.S.                      | $\checkmark$                                                 |

8. Apply Texas verifies permanent and physical addresses for U. S. addresses. What is address verification? (opens in new window) Permanent address: - REQUIRED Street Address 110 IN do not need to re-enter your name x Street Address line 2 ude your apartment number, if you have one. Please select a permanent address City AUSTI county. County Selec Residents only ОK State/Possession/Province Texas adian addresses only Postal/Zip Code 78712 Country Select a country if not U.S.  $\sim$ 

If students check the box on the previous screen that they do not have an apartment number and that their permanent address is correct as written, they may be asked to enter a county if the address is in Texas and our software is unable to verify the address as entered.

The county is selected from the alphabetical list of all Texas counties.

The last thing to do on page one is to confirm that the name and date of birth have been saved correctly by checking a confirmation box.

After the box is checked, click on "save page" to advance to page two.

| application sections and pages                                                                                       | biographical information                                                                                                    |                                                                                                    |  |  |  |  |
|----------------------------------------------------------------------------------------------------|----------------------------------------------------------------------------------------------------|----------------------------------------------------------------------------------------------------|--|--|--|--|
| admissions<br>biographical information<br>educational background<br>educational information<br>residency information | Please take a moment to confirm that your name and date of birth have been saved correctly by checking the confirmation box below.                                                                                                    |                                                                                                    |  |  |  |  |
|                                                                                                    | We have assigned an application ID number to this application. Please make note of it, as it is required for all further communication concerning this application and may be needed to retrieve your application password.<br>Your application ID is 242545 |                                                                                                    |  |  |  |  |
|                                                                                                    |                                                                                                    |                                                                                                    |  |  |  |  |
|                                                                                                    | First choice school/college                                                                                                    | Associate of Science (AS)                                                                                |  |  |  |  |
|                                                                                                    | First choice major/program                                                                                                    | Business Administration-AS                                                                               |  |  |  |  |
|                                                                                                    | Want to change your school(s)/college(s) and/or majo                                                                                                    | Want to change your school(s)/college(s) and/or major(s)/program(s)? Go back to the "select major" page. |  |  |  |  |
|                                                                                                    | Please confirm that we have stored the following inform<br>First Name/Given Name: STUDENT<br>Last Name/Family Name/Surname: HELPER                                                                                                    | ation correctly:                                                                                         |  |  |  |  |
|                                                                                                    | Date of Birth: 1/1/2001                                                                                                    |                                                                                                    |  |  |  |  |
|                                                                                                    | Please make corrections below as needed.                                                                                                    |                                                                                                    |  |  |  |  |
|                                                                                                    | ☑ Yes, my name a                                                                                                    | nd birthdate have been saved correctly REQUIRED                                                          |  |  |  |  |
|                                                                                                    |                                                                                                    | save page                                                                                                |  |  |  |  |

#### Page 2- educational background

#### Use the school search tool to "Find Your High School".

#### application sections and pages Page 2 of 5

#### educational background

#### <u>admissions</u>

biographical information 🗸

educational background

educational information residency information

custom questions for this institution

#### <u>submit</u>

| 1 | . High | i School | You | Graduated | From or | Expect | to Gradua | te From: | - REQUIRED |
|---|--------|----------|-----|-----------|---------|--------|-----------|----------|------------|
|   |        |          |     |           |         |        |           |          |            |

Search for Your High School Find Your High Cabaal

You will speed the processing of your application by searching for and selecting your high school via the school search option. Have an official transcript sent to each university to which you apply.

To begin the school search process, click the school search button, then enter the name of your high school. If you are unable to find a match in the database, please select the "School not found" option at the bottom of the search page.

|                                           | Find four high school |                        |
|-------------------------------------------|-----------------------|------------------------|
| High School Name:                         |                       |                        |
| High School Code:                         |                       |                        |
| High School City or Country:              |                       |                        |
| High School<br>State/Possession/Province: | Select one            | « if in U.S. or Canada |
| Expected Graduation Date:                 | Month Vear V          |                        |

Please check here if you have information to enter for more than one high school

#### Students should not enter information manually in this section.

Enter part or all of the high school name in the school name field and submit the search.

There is no need to enter a school country or city for U.S. high schools.

| 🛨 ApplyTexas                                                                                                    |  |
|----------------------------------------------------------------------------------------------------|--|
|                                                                                                    |  |
| ApplyTexas School Search                                                                                               |  |
| Search by School Name, City, State, Country                                                                            |  |
| Search tips:                                                                                                    |  |
| For the fastest search, enter only the school name.                                                                    |  |
| Adding the city will limit the list when searching for common school names or larger geographic areas.                 |  |
| To search for all the schools in a particular city or country, leave the school name field blank.                      |  |
| Entering information in all fields isn't necessary and will limit the results to only schools that match the criteria. |  |
| School Name: liberal arts                                                                                              |  |
| School Country: Select One  School City:                                                                               |  |
| School Type: High School/Secondary School V                                                                            |  |
| Submit                                                                                                    |  |
|                                                                                                    |  |

The next screen will display a list of schools matching the search.

Find the school and click in the radio button next to the school name.

If students don't find their school on the list, they should try using the search again, adding the school city.

If they still don't find their school, they should scroll to the bottom of the list and select "school not found".

| - Thy Tang                                               |                             |                  |               |                  |                |
|----------------------------------------------------------|-----------------------------|------------------|---------------|------------------|----------------|
| ApplyTexas School Search                                 |                             |                  |               |                  |                |
| Search by School Name, City, State, Country              |                             |                  |               |                  |                |
| Search tips:                                             |                             |                  |               |                  |                |
| For the fastest search, enter only the school name.      |                             |                  |               |                  |                |
| Adding the city will limit the list when searching for   | common school names o       | r larger geograp | hic areas.    |                  |                |
| To search for all the schools in a particular city or co | untry, leave the school na  | ame field blank. |               |                  |                |
| Entering information in all fields isn't necessary and   | will limit the results to o | nly schools that | match the cri | teria.           |                |
| School Name: liberal arts                                |                             |                  |               |                  |                |
| School Country: Select One                               | T                           |                  |               |                  |                |
| School Type: High School/Second                          | lary School V               |                  |               |                  |                |
|                                                          | Submit                      |                  |               |                  |                |
|                                                          |                             |                  |               |                  |                |
|                                                          |                             |                  |               |                  |                |
| Search Results                                           |                             |                  |               |                  |                |
| School Name                                              | Address                     | City             | State         | Country          | School<br>Code |
| ○ LIBERAL ARTS & SCIENCE ACAD HS                         | 7309 LAZY<br>CREEK DR       | AUSTIN           | тх            | UNITED<br>STATES | 2440069        |
| PEGASUS SCH LIBERAL ARTS/SCI                             | 601 N AKARD                 | DALLAS           | ТХ            | UNITED           | 2441790        |

ONTARIO,

TORONTO

RD

1500 DUNN

TORONTO

MEMPHIS

CANADA

UNITED

STATES

2826868

2431503

SCHOOL OF LIBERAL ARTS

CITY UNIVERSITY SCHOOL OF LIBERAL ARTS

The school name, code, city, and state will auto-fill from the search tool.

Pull-down menus are used to select the month and year of graduation.

| application sections and pages        | Page 2 of 5                                                                                  |                                                                                  |                                                                              |
|---------------------------------------|----------------------------------------------------------------------------------------------|----------------------------------------------------------------------------------|------------------------------------------------------------------------------|
| admissions                            | educational background                                                                       |                                                                                  |                                                                              |
| biographical information 🗸            |                                                                                              |                                                                                  |                                                                              |
| educational background 🗸              | 1. High School You Graduated From or                                                         | Expect to Graduate From: - REQUI                                                 | RED                                                                          |
| educational information 🗸             | You will speed the processing of your applic<br>each university to which you apply.          | ation by searching for and selecting your l                                      | high school via the school search option. Have an official transcript sent t |
| residency information 🗸               |                                                                                              |                                                                                  |                                                                              |
| custom questions for this institution | To begin the school search process, click the<br>please select the "School not found" option | e school search button, then enter the name<br>at the bottom of the search page. | ne of your high school. If you are unable to find a match in the database,   |
| submit                                |                                                                                              | et the bottom of the search page.                                                |                                                                              |
| _                                     | Search for Your High School                                                                  | Find Your High School                                                            |                                                                              |
|                                       | High School Name:                                                                            | LIBERAL ARTS & SCIENCE ACAD HS                                                   |                                                                              |
|                                       | High School Code:                                                                            | 2440069                                                                          |                                                                              |
|                                       | High School City or Country:                                                                 | AUSTIN                                                                           |                                                                              |
|                                       | High School                                                                                  | Texas V                                                                          | « if in U.S. or Canada                                                       |
|                                       | State/Possession/Province:                                                                   |                                                                                  |                                                                              |
|                                       | Expected Graduation Date:                                                                    | May ▼ 2020 ▼                                                                     |                                                                              |
|                                       |                                                                                              | Please check here if you have in                                                 | formation to enter for more than one high school                             |

When students have attended more than one high school, they should use the check box below the graduation date to add additional schools.

### Home-schooled students:

Are you home-schooled? - REQUIRED

ApplyTexas School Search

Yes O No
 No

If you were home-schooled during your high school years, please click on the 'Find Your High School' button and type "Home Schooled" into the 'School Name' textbox to find the appropriate home-schooled high school code (TX or non-TX).

Home-schooled students will enter "Home School" in the school search tool.

| Search by School Name, City, State, Country                                                                            |
|----------------------------------------------------------------------------------------------------|
| Search tips:                                                                                                    |
| For the fastest search, enter only the school name.                                                                    |
| Adding the city will limit the list when searching for common school names or larger geographic areas.                 |
| To search for all the schools in a particular city or country, leave the school name field blank.                      |
| Entering information in all fields isn't necessary and will limit the results to only schools that match the criteria. |
| School Name: home school                                                                                               |
| School Country: Select One                                                                                             |
| School City:                                                                                                    |
| School Type: High School/Secondary School V                                                                            |
| Submit                                                                                                    |

Home Schooled Students:

If the student lived in Texas while being home-schooled, the first entry that shows "TX" in the state field should be chosen.

The second "Home Schooled" entry will be used by students who were not Texas residents while in high school.

| ApplyTexas                                                                                                    |                                                                 |                                                          |                       |                  |                |
|----------------------------------------------------------------------------------------------------|-----------------------------------------------------------------|----------------------------------------------------------|-----------------------|------------------|----------------|
| ApplyTexas School Search                                                                                                    |                                                                 |                                                          |                       |                  |                |
| Search by School Name, City, State, Country                                                                                                    |                                                                 |                                                          |                       |                  |                |
| Search tips:<br>For the fastest search, enter only the school name.<br>Adding the city will limit the list when searching for common some<br>To search for all the schools in a particular city or country, lease<br>Entering information in all fields isn't necessary and will limit<br>School Name: home school<br>School Country: Select One<br>School City:<br>School City:<br>School Type: High School/Secondary School<br>Su | school names or la<br>ave the school nar<br>the results to only | arger geographic<br>ne field blank.<br>• schools that ma | areas.<br>tch the cri | iteria.          |                |
| Search Results                                                                                                    |                                                                 |                                                          |                       |                  |                |
| School Name                                                                                                    | Address                                                         | City                                                     | State                 | Country          | School<br>Code |
| O HOME SCHOOLED                                                                                                    |                                                                 |                                                          | тх                    | UNITED<br>STATES | 1078314        |
| O HOME SCHOOLED                                                                                                    |                                                                 |                                                          |                       |                  | 1077023        |

| application sections and pages           | Page 2 of 5                                                                                    |                                                                        |                                                                                   |
|------------------------------------------|------------------------------------------------------------------------------------------------|------------------------------------------------------------------------|-----------------------------------------------------------------------------------|
| admissions                               | educational background                                                                         |                                                                        |                                                                                   |
| biographical information 🗸               |                                                                                                |                                                                        |                                                                                   |
| educational background                   | 1. High School You Graduated From or                                                           | Expect to Graduate From: - REQUIR                                      | ED                                                                                |
| educational information                  | You will speed the processing of your applica                                                  | tion by searching for and selecting your hi                            | igh school via the school search option. Have an official transcript sent to each |
| residency information                    | university to which you apply.                                                                 |                                                                        |                                                                                   |
| custom questions for this<br>institution | To begin the school search process, click the<br>select the "School not found" option at the b | school search button, then enter the name<br>ottom of the search page. | e of your high school. If you are unable to find a match in the database, please  |
| submit                                   | Search for Your High School                                                                    | Find Your High School                                                  |                                                                                   |
|                                          | High School Name:                                                                              | HOME SCHOOLED                                                          |                                                                                   |
|                                          | High School Code:                                                                              | 1078314                                                                |                                                                                   |
|                                          | High School City or Country:                                                                   | UNITED STATES                                                          |                                                                                   |
|                                          | High School                                                                                    | Texas 🔹                                                                | « if in U.S. or Canada                                                            |
|                                          | State/Possession/Province:                                                                     | Month T Voor T                                                         |                                                                                   |
|                                          | Expected Graduation Date:                                                                      | <ul> <li>Please check here if you have in</li> </ul>                   | formation to enter for more than one high school                                  |

ApplyTexas also uses the "Home Schooled" entry for students who completed high school coursework using <u>any type of online curriculum</u>.

Students who complete high school using the GED or other high school equivalency program will enter the version that was taken (English or Spanish), the state where the test certification was received, and the date the certification was completed.

| 2. Do you have a CED or have you come                                                                                                | lated another high school equivalency or |                |
|----------------------------------------------------------------------------------------------------|------------------------------------------|----------------|
| <ol><li>Do you have a GED or have you comp</li></ol>                                                                                 | Yes O No O Not Applicable                | ogram?         |
| If yes, which version:<br>In which state/possession/province<br>did you receive your Certificate of<br>High School Equivalency (GED, | Select V<br>Select one V                 |                |
| etc.)?<br>Date Certificate Completed:                                                                                                | Month V / Year V                         | « 4 digit year |

Students who did not take the GED or other equivalency exam should skip this question.

Students who have college or university course credit are required to answer the question about previous college attendance. Dual credit college information will be entered here.

Students who have not attended a college or university may skip this question and section.  Please list all current or previous colleges or universities you have attended or are attending, including college-level correspondence study and dual credit. - REQUIRED if applicable Failure to list all institutions will be considered an intentional omission and may lead to forced withdrawal.

Have an official transcript sent to each university to which you apply. Please send an official transcript from all schools listed.

Current or Most Recent College Attended

| Search for College 1                 | Find College or University 1             |                                      |
|--------------------------------------|------------------------------------------|--------------------------------------|
|                                      |                                          |                                      |
| Name of Institution:                 |                                          |                                      |
| College Code:                        |                                          |                                      |
| College Location                     |                                          |                                      |
| City                                 |                                          |                                      |
| Country                              | Select a country if not U.S.             | ~                                    |
| College                              | Select one 🗸                             | « if in U.S. or Canada               |
| State/Possession/Province:           | Dates of Attendance                      |                                      |
| Attended starting from:              | Month V / Year V                         |                                      |
| Attended to:                         | Month V / Year V                         |                                      |
| Hours earned:                        |                                          | « number credit hours, if applicable |
| Enter whole numbers in the box. Do   | NOT enter a decimal point.               |                                      |
| Degree Earned or Expected (if a      | pplicable)                               |                                      |
| Please indicate if you have earned o | r will earn a degree by the time you pla | n to enroll.                         |
|                                      |                                          |                                      |
| Major/Area of Study:                 |                                          | « for example, BA in History         |
| Degree Date:                         | Month V Year V                           | « degree earned or expected          |
| Type of Degree:                      | Select degree type 🗸                     |                                      |

To add a college or university, use the search tool, "Find College or University".

Enter the first few words of the school name and submit the search.

The next screen will display a list of schools matching the search.

Find the school and click in the radio button next to the school name.

When students don't find their school, they should scroll to the bottom of the list and select "school not found".

#### 🖌 ApplyTexas

O DALLAS COUNTY COMM COLL CONT EDUC

| \pp                  | lyTexas School Search                                                                                                    |                |                                           |                                    |             |         |                |
|----------------------|----------------------------------------------------------------------------------------------------|----------------|-------------------------------------------|------------------------------------|-------------|---------|----------------|
| Sear                 | rch by School Name, City, State, Country                                                                                                    |                |                                           |                                    |             |         |                |
| Sea<br>Fi<br>A<br>Ti | arch tips:<br>or the fastest search, enter only the school name.<br>dding the city will limit the list when searching for comm<br>o search for all the schools in a particular city or country. | ion s<br>, lea | chool names or larg<br>ve the school name | er geographic area<br>field blank. | 15.         |         |                |
| E                    | ntering information in all fields isn't necessary and will lin<br>School Name: dallas county<br>School Country: Select One<br>School City:                                                      | mit t          | he results to only so                     | chools that match t                | he criteria | а.      |                |
|                      | School Type: College/University/Two Yea                                                                                                    | r Inst         | omit                                      |                                    |             |         |                |
| Sear                 | rch Results                                                                                                    |                |                                           |                                    |             |         |                |
|                      | School Name                                                                                                    |                | Address                                   | City                               | State       | Country | School<br>Code |
| 0                    | VALUAS COUNTY COMMUNITY COLLEGE DISTRICT                                                                                                    |                | 701 ELM STREET                            | DALLAS                             | TX          | UNITED  | 8836           |

701 ELM ST

DALLAS

STATES

UNITED

STATES

TX

14912

3. Please list all current or previous colleges or universities you have attended or are attending, including college-level correspondence study and dual credit. - REQUIRED if applicable

Failure to list all institutions will be considered an intentional omission and may lead to forced withdrawal.

Have an official transcript sent to each university to which you apply. Please send an official transcript from all schools listed.

| Current or Most Recent College Attend         | led                                         |                                      |
|-----------------------------------------------|---------------------------------------------|--------------------------------------|
| current of Most Recent college Attent         | 160                                         |                                      |
| Search for College 1                          | Find College or University 1                |                                      |
|                                               |                                             |                                      |
| Name of Institution:                          | DALLAS COUNTY COMMUNITY COLLEGE             |                                      |
| College Code:                                 | 8836                                        |                                      |
| College Location                              |                                             |                                      |
| City or Country                               | DALLAS                                      |                                      |
| College                                       | Texas 🗸                                     | « if in U.S. or Canada               |
| State/Possession/Province:                    | Dates of Attendance                         |                                      |
| Attended starting from:                       | Month V / Year V                            |                                      |
| Attended to:                                  | Month V / Year V                            |                                      |
| Hours earned:                                 |                                             | « number credit hours, if applicable |
| Enter whole numbers in the box. Do NOT en     | ter a decimal point.                        |                                      |
| Degree Earned or Expected (if applical        | ble)                                        |                                      |
| Please indicate if you have earned or will ea | rn a degree by the time you plan to enroll. |                                      |
| ,                                             | <u> </u>                                    |                                      |
| Major/Area of Study:                          |                                             | « for example, BA in History         |
| Degree Date:                                  | Month V Year V                              | « degree earned or expected          |
| Type of Degree:                               | Select degree type V                        |                                      |
|                                               |                                             |                                      |

Enter the dates of attendance and hours of credit earned.

Major area of study, degree date, and type of degree aren't required if a degree wasn't completed at the college.

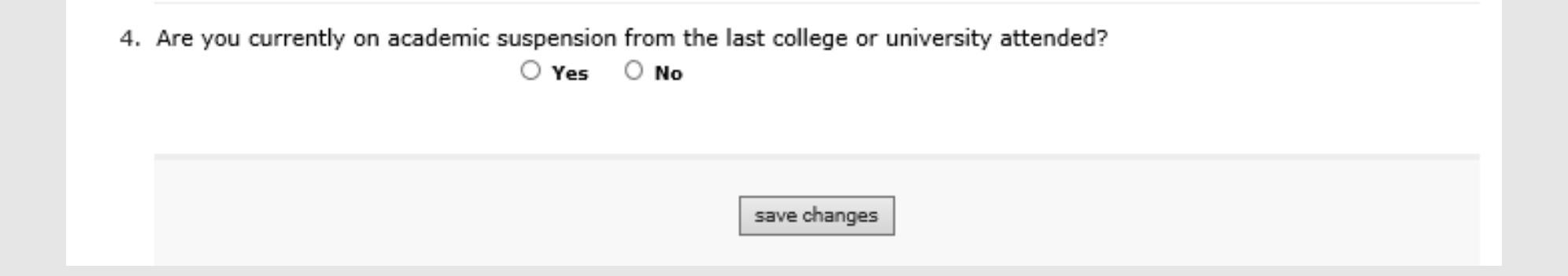

The last question on the educational background page is optional. If colleges want this information, students should be encouraged to choose a response.

#### Page 3- educational information

For questions 2 & 3, students use the pulldown menus to indicate their current level of education and why they are applying.

| application sections and pages admissions                                                                    | educational information                                                                                                    |
|----------------------------------------------------------------------------------------------------|----------------------------------------------------------------------------------------------------|
| biographical intormation ✓<br>educational background ✓<br>educational information ✓<br>residency information | 1. Did you take a Tech Prep course or courses for college credit? $\bigcirc$ Yes $\bigcirc$ No                                                                                                    |
| submit                                                                                                    |                                                                                                    |
|                                                                                                    | 2.<br>Please indicate on what basis you are seeking admission. Select the option that is most appropriate. Any/all of these may require additional documentation: - REQUIREN<br>Admission Basis Select V |
|                                                                                                    | 3.<br>Please indicate the primary reason for attending classes at this college: - REQUIRED<br>Reason Attending Earn credits for transfer                                                                 |
|                                                                                                    | save changes                                                                                                    |

What level of education is most applicable to you?

Select College Transfer, Degree-seeking College Transfer, Not Degree-seeking Transient- Seeking a degree elsewhere Readmission from prior semester High School Graduate GED Home Schooled/High School Graduate Dual Credit (receiving both high school and college credit) High School Early Admission (college credit only) Individual Approval (no high school diploma or GED)

What is your reason for applying?

#### Select

Earn Associate Degree (2 years) Earn a certificate (less than 2 years) Earn credits for transfer Courses to: get a new or better job and/or improve current job skills Courses for personal enrichment Earn a Bachelor of Applied Technology (BAT) degree Earn a Bachelor of Applied Science (BAS) degree

#### Page 4- residency information- for U.S. Citizens Only

Residency questions will vary based on the *educational level* chosen on the educational information page.

For students who did <u>not</u> select dual credit/concurrent enrollment on the educational information page, this will be the first screen they'll see in the residency section

| application sections and<br>pages                                                                                          | Page 4 of 5<br>residency information                                                                                                    |
|----------------------------------------------------------------------------------------------------|----------------------------------------------------------------------------------------------------|
| admissions<br>biographical information ✓<br>educational background ✓<br>educational information ✓<br>residency information | delete residency answers & start over<br>Residency Information                                                                                                    |
| custom questions for this<br>institution<br>submit                                                                         | About this section:<br>The college or university to which you are applying will use the information you provide in this section to determine your status for residency<br>eligibility. This page will continue to reload with the questions appropriate for your particular situation. At the very end, there will be a text box for<br>you to enter any additional information that you would like to provide. That page will be followed by a certification page where you will be asked to<br>confirm that everything you entered was correct. It is extremely important that you take care when answering this section to provide accurate<br>information.<br>During the 12 months prior to the term for which you are applying, did you attend a <b>public</b> college or university in Texas in a fall or spring term (excluding<br>summer)? - REQUIRED<br>Yes No |
|                                                                                                    | save and continue to next question                                                                                                    |

The information entered in this section will be used by the college to help determine Texas residency status so it is very important that students provide accurate answers to all questions.

### For students who are <u>not</u> applying for dual credit/concurrent enrollment:

Applicants will be asked if they attended a Texas public college or university in a Spring or Fall semester prior to the semester they are currently applying for.

|                                                                                                    |                                                                                                    |                                                                                                    | delete residency answers & start o                                                                                                    |
|----------------------------------------------------------------------------------------------------|----------------------------------------------------------------------------------------------------|----------------------------------------------------------------------------------------------------|----------------------------------------------------------------------------------------------------|
| Residency Information                                                                                                    |                                                                                                    |                                                                                                    |                                                                                                    |
| About this section:<br>The college or university to which yo<br>eload with the questions appropriat<br>provide. That page will be followed to<br>are when answering this section to | u are applying will use the information you<br>e for your particular situation. At the very<br>y a certification page where you will be as<br>provide accurate information. | u provide in this section to determine your<br>end, there will be a text box for you to ent<br>sked to confirm that everything you entered | status for residency eligibility. This page will continue<br>ter any additional information that you would like to<br>d was correct. It is extremely important that you take |
| 2                                                                                                    |                                                                                                    |                                                                                                    |                                                                                                    |

If the answer is "no", that they didn't attend a public institution in either a Spring or Fall semester prior to the one they're applying for, they'll advance to the next residency question.

### For students who are <u>not</u> applying for dual credit/concurrent enrollment:

Applicants who answered "yes", that they attended a Texas public college or university in the previous Fall or Spring will be asked additional questions about the school they attended.

residency information

delete residency answers & start over

Residency Information

About this section:

The college or university to which you are applying will use the information you provide in this section to determine your status for residency eligibility. This page will continue to reload with the questions appropriate for your particular situation. At the very end, there will be a text box for you to enter any additional information that you would like to provide. That page will be followed by a certification page where you will be asked to confirm that everything you entered was correct. It is extremely important that you take care when answering this section to provide accurate information.

During the 12 months prior to the term for which you are applying, did you attend a public college or university in Texas in a fall or spring term (excluding summer)? - REQUIRED

save and continue to next question

Note that the question asks about public institutions only. If the student attended a private college or university, the answer should be "no".

### For non-dual credit students who attended a Texas public college or university :

Please note that the question applies to public colleges and universities only.

Private institutions will not appear on the institution dropdown menu.

| pplication sections and pages                                                                                       | Page 6 of 9                                                                                                    |                                       |
|----------------------------------------------------------------------------------------------------|----------------------------------------------------------------------------------------------------|---------------------------------------|
| admissions<br>biographical information ✓<br>biographical information (continued)<br>✓                               | residency information                                                                                                    | delete residency answers & start over |
| educational background ✓<br>educational information ✓<br>test scores ✓                                              | Residency Information                                                                                                    |                                       |
| residency information<br>extracuricular and volunteer<br>activities<br>employment information                       | What Texas public college or university did you last attend? - REQUIRED Name of Institution Select Public University or College                                                                                                    |                                       |
| custom questions for this<br>institution<br>submit<br>st updated November 03, 2017<br>vary. Web Arcressibility. FAO | Alvin Community College<br>Amarillo College<br>Amarillo College<br>Angelo State University<br>Austin Community College<br>Blino College                                                                                                    |                                       |
| <u>lp/Contact</u> for app ID: 1158887                                                                               | During your last semester at a Texas put College<br>Central Texas College<br>During your last semester at a Texas put Cisco Junior College<br>nonresident (out-of-state) tuition? - REQL Clarendon College<br>Costal Bend College<br>College of the Mainland<br>Collin County COmmunity College District<br>Dallas County CCD - Brockhaven College<br>Dallas County CCD - Cedar Valley College |                                       |
|                                                                                                    | If you paid in-state tuition at your last in Dallas County CCD - Eastfield College<br>or because you were a nonresident who Dallas County CCD - El Centro College<br>Dallas County CCD - Mountain View College<br>Dallas County CCD - North Lake College                                                                                                    |                                       |

For non-dual credit students who attended a Texas public college or university :

- Select the school from the pulldown menu.
- Check the boxes for the semesters attended.
- Indicate whether tuition paid was in-state as a Texas resident or if a waiver was used.

|                                                                                             |                                                          | delete residency answers & start ov |
|---------------------------------------------------------------------------------------------|----------------------------------------------------------|-------------------------------------|
|                                                                                             |                                                          |                                     |
| esidency Information                                                                        |                                                          |                                     |
| What Texas public college or university did                                                 | you last attend? - REQUIRED                              |                                     |
| Name of Institution                                                                         | Select Public University or College 🗸                    |                                     |
|                                                                                             |                                                          |                                     |
| In which terms were you last enrolled?(Che                                                  | ck all that apply.) - REQUIRED                           |                                     |
|                                                                                             |                                                          |                                     |
| During your last semester at a Texas public<br>nonresident (out-of-state) tuition? - REQUIN | institution, did you pay resident (in-state) or<br>19    |                                     |
|                                                                                             | Resident (in-state)                                      |                                     |
|                                                                                             | ○ Nonresident (out-of-state)<br>○ Unknown                |                                     |
| If you paid in-state tuition at your last insti                                             | tution, was it herause you were classified as a resident |                                     |
| or because you were a nonresident who rec                                                   | eived a waiver? - required                               |                                     |
|                                                                                             | Resident                                                 |                                     |
|                                                                                             | Nonresident with a waiver                                |                                     |

### For students who are <u>not</u> applying for dual credit/concurrent enrollment:

Students who choose Texas as their state of residency and can answer "yes" to the two questions on this page will not have to answer any other residency questions.

They may save the page and advance to the next section of the application.

| Page 4 of<br>reside                                                                                                    | ency information                                                                                                    |                                       |
|----------------------------------------------------------------------------------------------------|----------------------------------------------------------------------------------------------------|---------------------------------------|
|                                                                                                    |                                                                                                    | delete residency answers & start over |
|                                                                                                    |                                                                                                    |                                       |
| Resid                                                                                                    | ency Information                                                                                                    |                                       |
|                                                                                                    |                                                                                                    |                                       |
| Of                                                                                                    | f what state or country are you a resident? - REQUIRED                                                                     |                                       |
|                                                                                                    | State/possession/province or country: Texas                                                                                |                                       |
| Did you live or will you have lived in Texas for 36 consecutive months leading up to high school graduation or completion of the GED? - REQUIRED |                                                                                                    |                                       |
|                                                                                                    |                                                                                                    |                                       |
| W                                                                                                    | Then you begin the semester for which you are applying, will you have lived in Texas for the revious 12 months? - REQUIRED |                                       |
|                                                                                                    | ⊖ Yes ⊖ No                                                                                                    |                                       |
|                                                                                                    |                                                                                                    |                                       |
|                                                                                                    | save and continue to next question                                                                                         |                                       |

### For students who are <u>not</u> applying for dual credit/concurrent enrollment:

Students who are <u>not</u> a Texas resident or answer "no" to either of the other two questions on this page will be asked additional residency questions.

| residency information                                                                                                    |                                       |
|----------------------------------------------------------------------------------------------------|---------------------------------------|
|                                                                                                    | delete residency answers & start over |
|                                                                                                    |                                       |
|                                                                                                    |                                       |
| Residency Information                                                                                                    |                                       |
|                                                                                                    |                                       |
| Of what state or country are you a resident? - REQUIRED                                                                                                 |                                       |
| State/possession/province or country: Texas                                                                                                    |                                       |
|                                                                                                    |                                       |
| Did you live or will you have lived in Texas for 36 consecutive months leading up to high school graduation or completion of the GED? - <b>REQUIRED</b> |                                       |
| ○ Yes ○ No                                                                                                    |                                       |
|                                                                                                    |                                       |
| When you begin the semester for which you are applying, will you have lived in Texas for the previous 12 months? - <b>REQUIRED</b>                      |                                       |
|                                                                                                    |                                       |
|                                                                                                    |                                       |
| save and continue to next question                                                                                                    |                                       |

Additional questions are asked of dual credit students and those whose previous residency responses did not clearly support Texas residency status:

The questions on this page are asked to determine if the student is financially independent or if parents claim him or her as a dependent for tax purposes.

Based on the responses, the next set of questions will either be directed to the student personally or be asked about the student's parents.

| residency information                                                                                                    |                                                 |
|----------------------------------------------------------------------------------------------------|-------------------------------------------------|
|                                                                                                    | delete residency answers & start over           |
|                                                                                                    |                                                 |
| Residency Information                                                                                                    |                                                 |
|                                                                                                    |                                                 |
| Basis of Claim to Residency                                                                                                    |                                                 |
| Do you file your own federal income tax as an independent tax payer? - <b>REQUIRED</b><br>(An independent tax payer should not be claimed as a dependent by another person. If you file a joint return with your spouse, a | answer "Yes.")                                  |
|                                                                                                    |                                                 |
| Are you claimed as a dependent or are you eligible to be claimed as a dependent by a parent or court-appointed legal guardian? - <b>REQUIRED</b>                                                                           |                                                 |
| (To be eligible to be claimed as a dependent, your parent or legal guardian must provide at least one half of your support. A step has not adopted the student.)                                                           | p-parent does not qualify as a parent if he/she |
|                                                                                                    |                                                 |
| save and continue to next question                                                                                                    |                                                 |

The following questions on this page are the same, but either address the status of the financially independent applicant or the applicant's parents.

| 1 | residency information                                                                                           |                                       |
|---|----------------------------------------------------------------------------------------------------|---------------------------------------|
|   |                                                                                                    | delete residency answers & start over |
|   | Residency Information                                                                                           |                                       |
|   | 1. Is the parent or legal guardian upon whom you base your claim of residency a U.S. Citizen? - REQ<br>Yes O No | UIRED                                 |

If the parent or legal guardian is a U.S. citizen, answer "yes'" and go on to the next question. If the parent/legal guardian is not a U.S. citizen, a box will pop up asking additional questions.

#### If the parent is not a U.S. Citizen:

Does the parent or legal guardian hold Permanent Residency status?

If the parent/legal guardian is not a Permanent Resident, has an application been submitted and is it under review?

If the parent/legal guardian is a foreign national, how is he or she able to live in the U.S.?

| Residency Information                                                                                                    |
|----------------------------------------------------------------------------------------------------|
|                                                                                                    |
| <ol> <li>Is the parent or legal guardian upon whom you base your claim of residency a U.S. Citizen? - REQUIRED</li> <li>Yes          <ul> <li>Yes</li> <li>No</li> </ul> </li> </ol>                                                                                                    |
| Non-U.S. Citizen parent/guardian information                                                                                                    |
| a. If not, is the parent or legal guardian upon whom you base your claim of residency a Permanent<br>Resident of the U.S.?                                                                                                    |
| ○ Yes ○ No ○ Reset answer-Not Applicable                                                                                                    |
| <ul> <li>b. Is this parent or legal guardian a foreign national whose application for Permanent Resident Status has been preliminarily reviewed?<br/>(Your parent or legal guardian should have received a fee/filing receipt or Notice of Action (I-797)<br/>from USCIS showing your I-485 has been reviewed and has not been rejected.)</li> </ul> |
| ○ Yes ○ No ○ Reset answer-Not Applicable                                                                                                    |
| C. Is this parent or legal guardian a foreign national here with a <u>visa eligible to domicile in the United</u><br><u>States</u> or is he/she a Refugee, Asylee, Parolee or here under Temporary Protective Status?                                                                                                    |
| If so, indicate which: Select                                                                                                    |

#### If the parent is not a U.S. citizen:

Does the parent or legal guardian currently live in Texas?

If the parent/legal guardian currently lives in Texas:

- How long has he or she lived here?
- What brought them to Texas?

Does this parent or legal guardian currently live in Texas? - REQUIRED
 If he or she is out of state due to a temporary assignment by your employer or other temporary
 purpose, please explain in the "General Comments" box at the end of the residency section of this
 application.

⊖Yes ⊖No

3. If your parent or legal guardian is currently living in Texas:

a. How long has he or she been living here ? Lived in Texas for: Years: Months:

b. What is your parent's or legal guardian's main purpose for being in the state? If for reasons other than those listed here, give an explanation in the "General Comments" box at the end of the "General Comments" box at the end of the residency section of this application.

○ Go to college ○ Establish/Maintain a home ○ Work Assignment

| 4. If your parent or leg                | al guardian is a member of the U.S. military:                                                      |
|-----------------------------------------|----------------------------------------------------------------------------------------------------|
| <ol> <li>Is Towns his or has</li> </ol> | Hama of Parard2                                                                                    |
| a, is recas his of her                  | Nome of Record?                                                                                    |
|                                         | ○ Yes ○ No ○ Reset answer–Not Applicable                                                           |
|                                         |                                                                                                    |
| h. What state is lister                 | l as his as has military legal socidares for thy summers on his as has leave and Earnings Stateman |
| D. What state is listed                 | as his or her military legal residence for tax purposes on his or her Leave and Earnings Statemen  |
|                                         | Select one                                                                                         |
|                                         |                                                                                                    |

If the parent or legal guardian is not in the U.S. military, skip this question.

\*Do not choose "Not Applicable".\*

The remaining questions ask about property and business ownership, employment and other financial support.

After answering the questions, save the page.

| 5. | Do any of the following apply to your parent or legal guardian:                                                                                      |
|----|----------------------------------------------------------------------------------------------------|
|    | a. Hold the title (Warranty Deed, Deed of Trust, or other similar instrument that is effective to hold title) to residential real property in Texas? |
|    | If yes, date acquired: Month V / « 4-digit year                                                                                                    |
|    | b. Have ownership interest and customarily manage a business in Texas without the intention of liquidation in the foreseeable future?                |
|    | O Yes O No<br>If yes, date acquired: Month ✓ / « 4-digit year                                                                                        |
|    |                                                                                                    |
| 6. | For the past 12 months:                                                                                                    |
|    | a. Has your parent or legal guardian been <u>gainfully employed</u> in Texas? - REQUIRED                                                             |
|    | ○ Yes ○ No                                                                                                    |
|    | <ul> <li>b. Has your parent or legal guardian received primary support from a social service agency? -<br/>REQUIRED</li> </ul>                       |
|    | ○ Yes ○ No                                                                                                    |
|    |                                                                                                    |
| 7. | Is your parent or legal guardian married to a person who could claim "yes" to any part of question (5) or (6)? - REQUIRED                            |
|    | ○ Yes ○ No                                                                                                    |
|    | - Thuse indicate which exacting sould be persuand "use" buy usus exactly a local supplier is secure.                                                 |
|    | Select                                                                                                    |
|    | b. How long has your parent or logal guardian been married to the Taylor Resident?                                                                   |
|    | Married to TX resident for: Years: Months:                                                                                                    |
|    |                                                                                                    |
|    |                                                                                                    |
|    | save and continue to next question                                                                                                    |

If students have other information to share about their specific residency situations, the text box may be used to send this information to the school.

Save the page to continue.

| Page 4 of 4 |             |
|-------------|-------------|
| residency   | information |

delete residency answers & start over

#### Residency Information

General Comments

Is there any additional information that you believe your college should know in evaluating your eligibility to be classified as a resident? If so, please provide it below. A maximum of 10 lines will be sent.

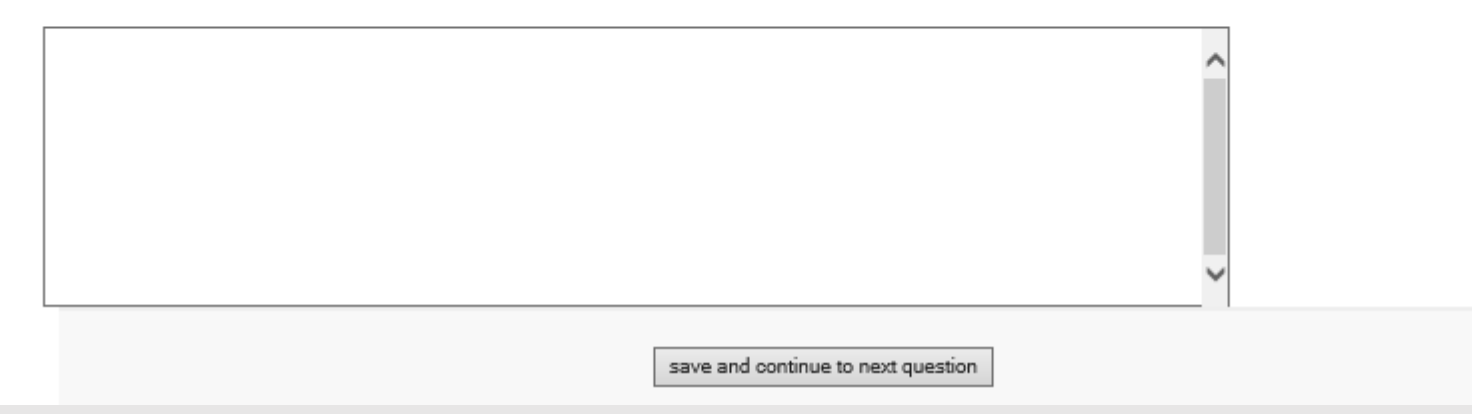

The last page of the residency section recaps the student's residency responses.

To make changes, click in the grey box at the top right of the screen to delete all responses and start the section again.

When all responses have been reviewed and are correct, save the page. residency information

delete residency answers & start over

#### Residency Information

#### **Residency Section Complete**

You have completed the residency section of this application. The answers you provided are displayed below. If you would like to delete the answers you have provided and start over, please use the button above.

After reviewing your answers, please use the save page & continue with application button at the bottom of this page to continue your application.

Question: Did you attend a public college or university in Texas during a fall or spring term during the 12 months prior to enrolling for the term for which you are applying?

Answer: No

Question: Of what state or country are you a resident?

Answer: TX

Question: Did you live in Texas the 36 months leading up to high school graduation or completion of the GED?

Answer: No

save page and continue with application

#### Page 4-prelimary visa page- for non-U.S. citizens only

pages

International applicants are asked if they are currently residing in the U.S. and what type of visa they expect to use while in school.

Questions are also asked about financial support and marital status.

#### application sections and Page 4 of 5 preliminary visa information admissions biographical information 🗸 Immigration Status educational background V educational information 🗸 If you are admitted, additional information regarding your immigration status is required. Upon submission of your electronic application, preliminary visa information you will be sent a "Certification of Financial Responsibility" form to complete and return to the school to which you are applying. If you are, custom questions for this or will be, in F-1 or J-1 status, evidence of adequate financial support is required for issuance of an immigration document (Form I-20 or institution Form DS-2019). submit Are you currently residing in the U.S.? - REQUIRED Yes ONO If you will require a change in your visa status, what type of visa is expected? Student (F-1) Visa Exchange (J-1) Visa Expected source of financial support if you are, or will be, in F-1 or J-1 status Personal or family funds Government or private sponsor (include full name of sponsor below) Other (please specify source below) What is your marital status? Married O Single

#### prelimary visa page- for non-U.S. citizens only

International applicants are asked not only about their own immigration status, but also about the status of their spouse and children, if applicable.

#### Dependent Information

List the following information for all dependents who will require immigration documents to accompany you to the U.S. (including your future spouse, if you plan to marry before traveling to the university).

List spouse and children's name(s) as they appear on their passports.

Please note: the certification of financial responsibility must include sufficient support for your dependents.

| Full Legal Last/Family Name                                                                                                    |                                                     |
|----------------------------------------------------------------------------------------------------|-----------------------------------------------------|
| First/given name                                                                                                    |                                                     |
| Middle name                                                                                                    |                                                     |
| Date of Birth                                                                                                    | Month ▼ / Day ▼ / ≪4-digit year                     |
| Spouse city of birth:                                                                                                    |                                                     |
| Spouse country of birth                                                                                                    | Select a country                                    |
| Spouse country of citizenship                                                                                                    | Select a country                                    |
| nild 1 Information                                                                                                    |                                                     |
| hild 1 Information<br>Legal Last/Family Name                                                                                                    |                                                     |
| hild 1 Information<br>Legal Last/Family Name<br>Legal First/Given Name                                                                                    |                                                     |
| hild 1 Information<br>Legal Last/Family Name<br>Legal First/Given Name<br>Legal Middle Name                                                               |                                                     |
| hild 1 Information<br>Legal Last/Family Name<br>Legal First/Given Name<br>Legal Middle Name<br>Child's Date of Birth                                      |                                                     |
| hild 1 Information<br>Legal Last/Family Name<br>Legal First/Given Name<br>Legal Middle Name<br>Child's Date of Birth<br>City of birth                     |                                                     |
| hild 1 Information<br>Legal Last/Family Name<br>Legal First/Given Name<br>Legal Middle Name<br>Child's Date of Birth<br>City of birth<br>Country of birth | Month ▼ / Day ▼ / «4-digit year<br>Select a country |

#### prelimary visa page- for non-U.S. citizens only

Applicants who wish to authorize another person to discuss their admissions file should enter the contact information in the application representative fields.

Naming an application representative is optional.

#### application representative

U.S. law (Family Rights and Privacy Act of 1974) prohibits universities from releasing information about you to anyone else. If you want someone besides yourself to be able to discuss your file with the target university's admissions office, please fill in information below:

#### Application Representative Information

| Representative Name          Representative Phone          Representative Phone Country          Code          Representative Address Line 1 |
|----------------------------------------------------------------------------------------------------|
| Representative Phone                                                                                                    |
| Representative Phone Country       « if not a U.S. number         Code                                                                       |
| Code Representative Address Line 1                                                                                                    |
| Representative Address Line 1                                                                                                    |
|                                                                                                    |
| Representative Address line 2                                                                                                    |
|                                                                                                    |
|                                                                                                    |
|                                                                                                    |
|                                                                                                    |

Admitted students will be required to provide additional information regarding their immigration status.

custom question page

Each institution may add custom questions that are specific to their school.

Custom questions may be asked of all students who apply or may be added to a specific major or group of majors.

#### custom question page

### Custom questions marked as "Required" must be answered.

<u>submit</u>

Questions that are shown as "Optional" do not have to be answered, but they must be acknowledged and saved.

#### application sections and pages Page 5 of 5 custom questions for this institution admissions biographical information 🗸 This page will continue to appear until all questions have been acknowledged or saved and the page has been saved. educational background V educational information 🗸 residency information 🗸 Step-by-Step Instructions custom questions for this This page contains questions particular to the University and/or major to which you are applying. You must provide an answer for all REQUIRED questions and institution acknowledge, or save, optional questions. When all questions have been saved, save the page as a whole to continue with your application. Residency District – REQUIRED If you live in the state of Texas, do you reside in any of the following school districts? Austin ISD Del Valle ISD Elgin ISD Haves ISD Leander ISD Manor ISD Round Rock ISD City of Austin (some Eanes and Pflugerville ISD) I do not live in any of these school districts save, acknowledge question Save this guestion and remain on this page.

#### custom question page

| application sections and pages                                                                                                    | Page 5 of 5<br>custom questions for this institution                                           |                               |
|----------------------------------------------------------------------------------------------------|------------------------------------------------------------------------------------------------|-------------------------------|
| admissions<br>biographical information ✓<br>educational background ✓<br>educational information ✓<br>residency information ✓<br>custom questions for this<br>institution | Residency District successfully saved                                                          |                               |
| submit                                                                                                    | save and complete this page<br>Save this question and page and continue with your application. |                               |
|                                                                                                    | Unsaved Questions                                                                              | Saved Questions               |
|                                                                                                    | All custom questions have been saved. Save this page to continue with your application.        | Residency District - REQUIRED |

# After each of the individual custom questions are answered, students will save the page.

#### certification page

Students should read each of the sections about the terms and conditions of using the ApplyTexas application, then check the boxes to acknowledge that the information has been read and is understood.

#### certification of information - REQUIRED

You are required to read the statements below. By checking the box next to the statement you are agreeing to the terms and conditions laid out in the statement. If you do not check the box next to the statement, you will not be allowed to complete or submit this application.

You may wish to print this page for your own records; however, we ask that you not send in a printout of this page to the institution to which you are applying.

□ Notification of Rights under Texas Law: Information collected about you through this application may be held by any institution of higher education to which you apply. With few exceptions, you are entitled on your request to be informed about the collected information. Under Sections 552.021 and 552.023 of the Texas Government Code, you are entitled to receive and review the information. Under section 559.004 of the Texas Government Code, you are entitled to correct information held by an institution that is incorrect. You may correct information held by any institution to which you apply by contacting the institution. The information that is collected about you will be retained and maintained as required by Texas records retention laws (Section 441.180 et seq. of the Texas Government Code) and rules. Different types of information are kept for different periods of time. The Texas Higher Education Coordinating Board, or its authorized representative(s), has permission to contact you regarding your ApplyTexas application and/or regarding related educational outreach purposes (including, for example, to make you aware of financial aid opportunities) using any of the contact information for communication methods (email, mail, phone, cellular, text message, or automated telephone dialing equipment). Your information will not be sold for commercial purposes.

🗆 I certify that I have read and understand the <u>New Requirements and Important Information about Bacterial Meningitis</u>

□ If my application is accepted, I agree to abide by the policies, rules and regulations at any college to which I am admitted. I authorize the college to verify the information I have provided is complete and correct and I understand that the submission of false information is grounds for rejection of my application, withdrawal of any offer of acceptance, cancellation of enrollment and/or appropriate disciplinary action. I understand that officials of my college will use the information submitted on this form to determine my status for residency eligibility. I authorize the college to electronically access my records regarding the Texas Success Initiative. I agree to notify the proper officials of the institution of any changes in the information provided.

#### certification page

This page includes a link to the FAFSA application, <u>https://fafsa.ed.gov/</u>.

You must apply for financial aid separately. You can apply for financial aid online. Contact the institution's financial aid office directly for more information.

#### non-discrimination clause

Admission to any of the Texas institutions of higher education and any of their sponsored programs is open to qualified individuals regardless of race, color, gender, sexual orientation, creed, age, national origin or disability.

#### application fee information

This institution does not charge an application fee through ApplyTexas for this application type and semester.

save and proceed to application submission

The non-discrimination clause says that qualified students will be admitted to Texas colleges and universities regardless of race, color, gender, sexual orientation, creed, age, national origin or disability.

None of the 2-year institutions that use ApplyTexas currently charge a fee to apply.

#### submission page

| < | You are about to submit your application for Two Year Admissions to Grayson College for Spring 2019 with application ID 242545.                                                                                                    |
|---|----------------------------------------------------------------------------------------------------|
|   | Once you submit your application, you will <b>not</b> be allowed to change it in any way. We strongly recommend checking each application page again as information may not be added, edited, or corrected on ApplyTexas after submission. Please check the box to the left to confirm you are ready to submit. |
|   | You may choose not to submit this application at this time, but you must submit your application before Grayson College will receive it.                                                                                                    |
|   |                                                                                                    |
|   |                                                                                                    |
|   | Submit Application Now                                                                                                    |
|   | I'll submit my application later. Go to my applications to view a list of my saved applications.                                                                                                    |

#### \*\*\*\*PLEASE READ THE MESSAGE ON THIS PAGE\*\*\*\*

Once the box is checked and the application is submitted, students will not be allowed to change the application in any way on ApplyTexas.

## Questions about the application?

Contact the application help desk, applytexas@austin.utexas.edu

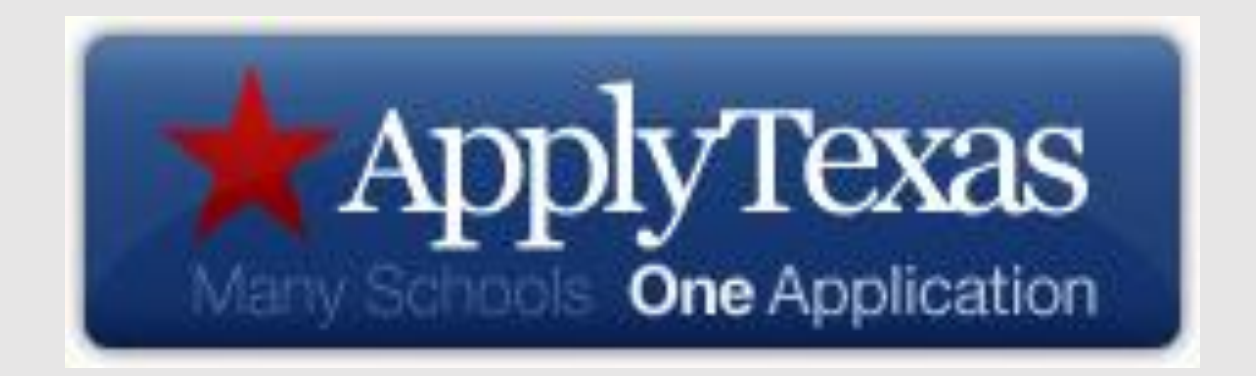